## Pomiary oscyloskopem SDS2104X.

Oscyloskop SDS2104X posiada ekran dotykowy i większość parametrów ustawia się w menu u góry ekranu, wybierając (dotykając) odpowiednią funkcję.

Charakterystyki Bodego.

- Włączyć oscyloskop przyciskiem POWER po lewej stronie poniżej wyświetlacza. Oscyloskop włącza się ok. 30 sekund.
- Podłączyć układ pomiarowy. Na wejście 4 oscyloskopu założyć trójnik BNC i jeden koniec podłączyć kablem BNC do wyjścia *Wave Gen* generatora wewnętrznego (gniazdo z prawej strony pod panelem funkcyjnym) a drugi koniec kablem BNC/banan do wejścia badanego filtra. Wyjście filtra podłączyć kablem BNC/banan do wejścia 1 oscyloskopu.
- Na ekranie oscyloskopu w panelu funkcyjnym (u góry) wybrać Analysis a następnie Bode Plot... aby włączyć funkcję charakterystyki Bodego.
- W menu po prawej stronie wyświetlacza funkcja *Bode Plot* powinna być włączona **on**.
- Wybrać *Configure* i ustawić niektóre parametry: kanał wejściowy i wyjściowy oscyloskopu (zgodnie z podłączeniem przewodów) np. C4 i C1, *Interface* Internal, *Sweep Type* i *Sweep Meas* Single, *Frequency Mode* Decade, *Frequency(Start,Stop)* odpowiednie wartości np. 5kHz i 10MHz.
- Po ustawieniu parametrów wybrać *Operation* przełączy się na **on** i rozpocznie się wykreślanie charakterystyki częstotliwościowej Bodego. Po zakończeniu analizy funkcja *Operation* przełączy się na off.
- Wybrać *Display* aby ustawić m.in. parametry wyświetlania lub użyć kursorów.
- Wybrać *Data* aby zapisać wykres (wybrać kanał wyjściowy oscyloskopu np. C1).
- Wybrać *Plot Wave Area* aby zapisać wykres w formacie graficznym png.
- Zmienić ustawienia analizy w menu *Configure* i ponownie ją uruchomić wybierając *Operation*.
- Aby powrócić do głównego ekranu oscyloskopu wybrać Bode Plot przełączy się na off i dotknąć ekran w dowolnym miejscu – zniknie zakładka Bode Plot.
- W panelu funkcyjnym (u góry) wybrać *Utility* a następnie *Shutdown,* aby wyłączyć oscyloskop. Oscyloskop wyłącza się bezzwłocznie.